# **GIMP Bildbearbeitung**

Was taugt GIMP? Am besten informiert man sich immer vor jedem Programm download auf diesen 2 Seiten! **Wikipedia und PCTipp!** Google Suche: Wikipedia oder Pctipp + Progammname!

# Bildbearbeitung mit GIMP! Voll praxistauglich!

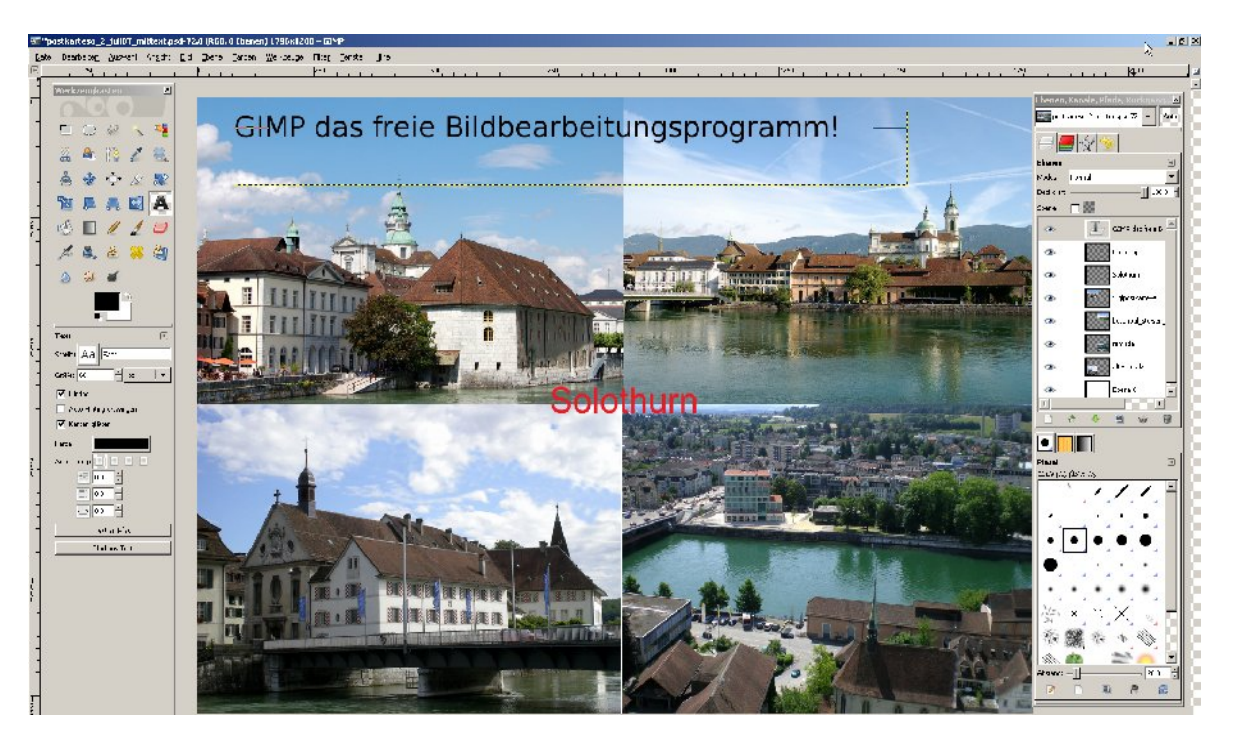

Schwerpunkt ist die **intensive Bearbeitung einzelner Bilder**, wofür vielfältige Effekte zur Verfügung stehen. GIMP ist neben Linux, OpenOffice.org und Mozilla Firefox eines der bekanntesten freien Software-Projekte. Gratis Versionen für GNU/Linux Unix Windows und Mac OS X. Wir erstellten Postkarten, Webbilder etc. jahrelang mit Photoshop (+element) und erteilten jahrelange Weiterbildungskurse, heute alles nur noch mit GIMP! Super! **Das sagt der PC Tip www.pctipp.ch (und viele andere Fachzeitschriften)** GIMP enthält umfangreiche Funktionen... Wie in Photoshop lassen sich alle Manipulationen am Bild rückgängig machen..... Auch beherrscht das Programm das Arbeiten mit Masken, Ebenen, Kanälen und Pfaden... Die Werkzeugpalette enthält analog wie Photoshop die Bearbeitungstools. Die Icons ähneln sich stark, so dass man sich hier schnell zurechtfindet: Pfadwerkzeug, Verlauf, Klonstempel, Lupe, Zauberstab, Wischfinger, Textwerkzeug, freies Transformieren, Lasso, Beschneid-Werkzeug, Radiergummi, Pinsel, Buntstift – die Schöpfer von GIMP haben an alles gedacht. http://www.pctipp.ch/downloads/grafikfoto/16495/gimp.html

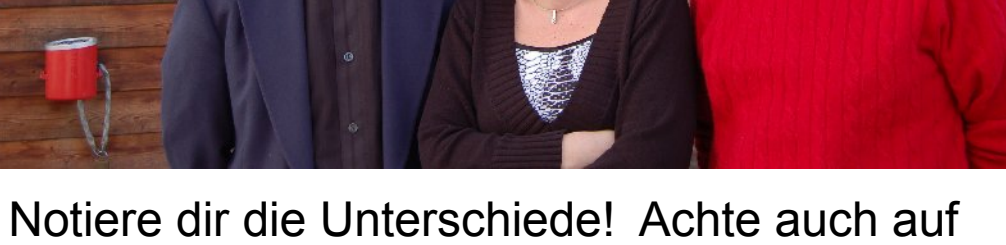

O

Tagesstätte

20

Tagesstätte

and T

solodaris

Notiere dir die Unterschiede! Achte auch auf kleine Unterschiede! Mehr als 20!

solodaris

### **DATEI / OEFFNEN** zeigt, wo was ist! Bilder mit Vorschau! Hier im Ordner DATEN (E:) ->EIGENE BILDER -> NEUE BILDER -> ZUCHWIL

| 🜃 Bild öffnen                               |                                     |                   | X                     |
|---------------------------------------------|-------------------------------------|-------------------|-----------------------|
| کار الک الک الک الک الک الک الک الک الک الک | NEUE BILDER zuchwil_symthes         |                   |                       |
| Orte                                        | Name 🔺                              | Letzte Änderung 📥 | Vorschau              |
| 🛞 Zuletzt verwendet                         | 🔄 Humenthakzuchwil 103.jpg          | 09:39             |                       |
| 🖻 Userbelo                                  | 📄 flumenthakzuchwil 133.jpg         | 09:40             |                       |
|                                             | 📄 zuchwilapr09 (3).jpg              | 09:39             |                       |
|                                             | 📄 zuchwilapr09 (4).jpg              | 09:39             | I V B IR AR           |
|                                             | 📄 zuchwilapr09 (5).jpg              | 09:39             |                       |
| 🔛 RUW 2006 (D:)                             | zuchwilapr09 (8).jpg                | 09:39             |                       |
| ∽ Daten (E:)                                | n zuchwilapr09 (9), ipg             | 09:39             |                       |
| 🗢 Wechseldatenträger (F:                    | zuchwilapr09 (11), ing              | 09:39             | zuchwilapr09 (20).jpg |
| 🗢 Wechseldatenträger (G:                    | n zuchwilap(09 (13) ing             | 00.20             | 2.0 MB                |
| 🗢 Wechseldatenträger (H:                    |                                     | 07.07             | 3072 × 2304 Pixel     |
| DVD-RAM-Laufwerk (J:)                       | zuchwilapr09 (14).jpg               | 09:39             |                       |
|                                             | III The sector (Inc. 100 / IC) is a | 00,20             |                       |

Auch viele andere Befehle sind analog, speichern, drucken....

Doch aufgepasst, wie jede gute Bildbearbeitung braucht auch GIMP eine gewisse Einarbeitung! Evt. ist für Sie Picasa geeigneter (AnfängerInnen) oder Sie besuchen einen halbtägigen Kurs und lernen nur ein Programm, das dann alles kann, in Kombination mit allen andern OSS Programmen! Hier lernen Sie die Grundfunktionen und didaktische Bsp.!

# GIMP hat mehrere Fenster! Das ist gewöhnungsbedürftig! Einarbeiten lohnt sich aber! Wekrzeuge Geöffnete Datei mit den verschiedenen Ebenen

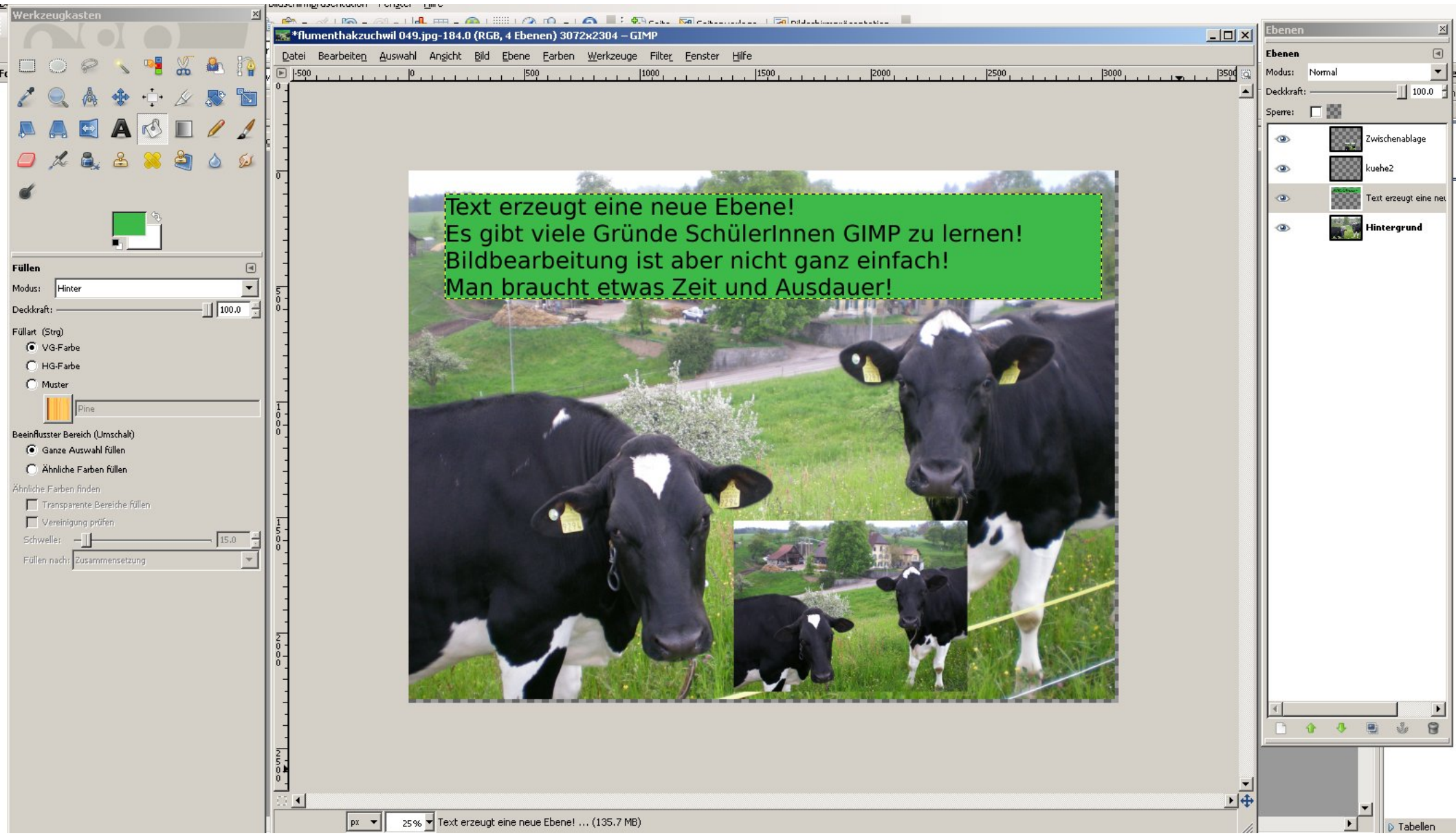

Ziele: Bilder optimieren Farben+Kontrast+Zuscheiden+Grösse+Auflösung Einsatz für Fotoentwicklung, Album, einfügen in Text, Präsentation oder Webseite!

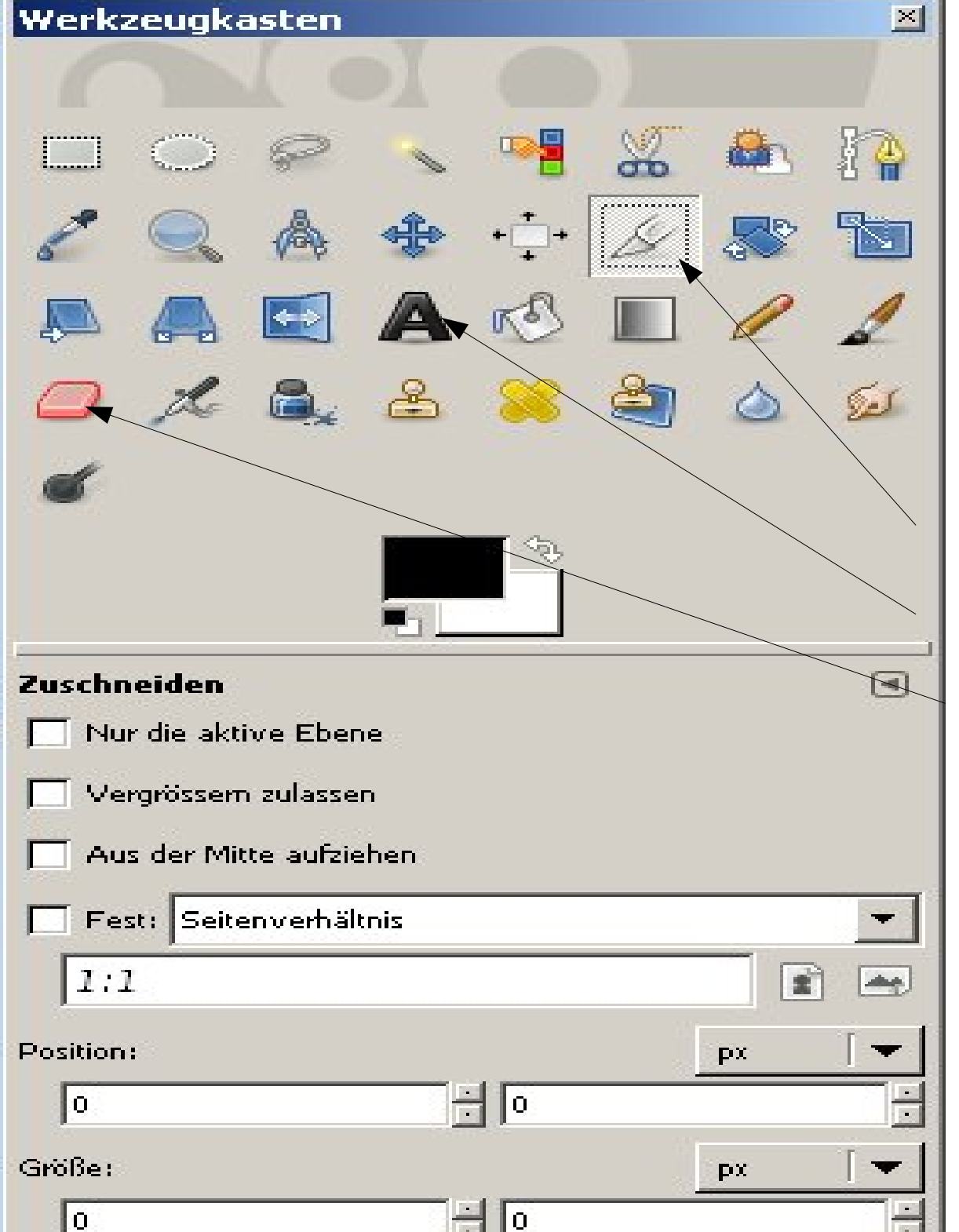

Werkzeugfenster/Werkzeugkasten: Das Werkzeugfenster ist das "Herz" von GIMP. Es beinhaltet spezielle Menüeinträge sowie eine ganze Reihe von Werkzeugen, die für die Bildbearbeitung unerlässlich sind. Wenn Sie das Werkzeugfenster schließen, wird GIMP beendet. Zur Sicherheit bekommen Sie jedoch zuvor eine Warnung angezeigt.

Zuschneiden Messer ziehen return

Text (erzeugt neue Ebene!)

Gummi

Alle andern später! Mit Maus auf Werzeug fahren = Anzeige! 💒 \*postkarteso\_2\_juli07\_mittext.psd-72.0 (RGB, 8 Ebenen) 1796x1288 – GIMF

atei Bearbeite<u>n A</u>uswahl An<u>s</u>icht <u>B</u>ild <u>E</u>bene <u>F</u>arben <u>W</u>erkzeuge Filte<u>r</u> <u>F</u>enster <u>H</u>ilfe

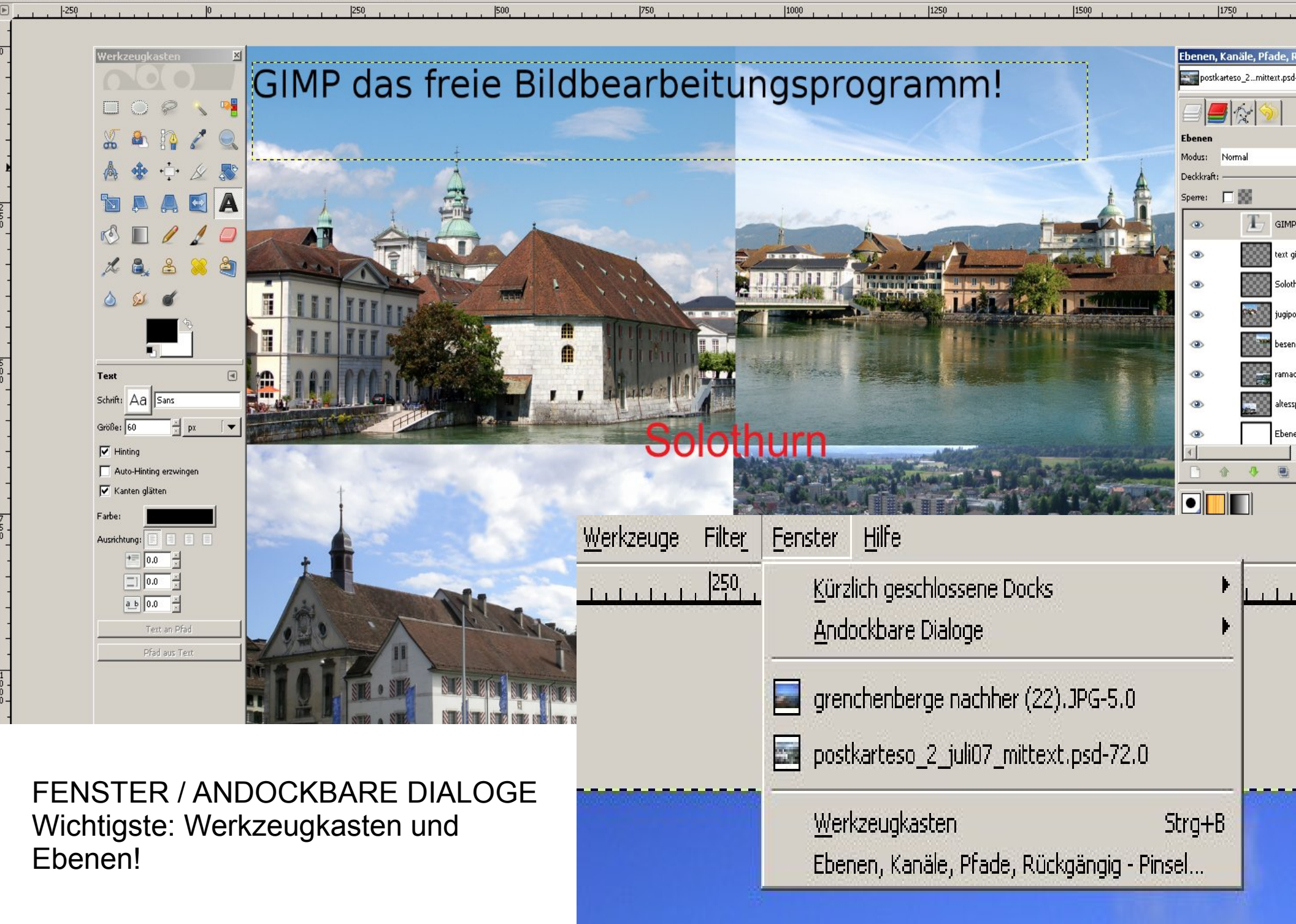

### Ebenen oder Werzeug nicht mehr sichtbar? FENSTER / ANDOCKBARE DIALOGE / EBENEN etc. anklicken!

|                       |        | Jan CNU | Image Mar  | vipulation | Пиодиала |      |       |         |           |        |                             |                                     |      |
|-----------------------|--------|---------|------------|------------|----------|------|-------|---------|-----------|--------|-----------------------------|-------------------------------------|------|
| Werkzeugkasten 🗵      |        | Datei   | Beerbeiten | Auguabl    | Angight  | Bild | Ebapa | Earbon  | Werkzeuge | Filtor | Feoster Hilfe               |                                     |      |
|                       |        |         | Dearbeitei | Answarn    | Angione  | Diid | Epene | Larberr |           | TILCEL | Kürzlich geschlossene Docks |                                     |      |
| 🗆 🔘 🔗 🔨 🥞             |        |         |            |            |          |      |       |         |           |        | Andockbare Dialoge          | RL Werkzeugeinstellungen            | 0    |
| 🍒 🟝 🧗 🖉 🔍             |        |         |            |            |          |      |       |         |           |        | Werkzeugkasten Strg+B       | 0 Gerätestatus                      |      |
| 💧 🚸 🕂 🖉 🔊             |        |         |            |            |          |      |       |         |           |        |                             | 🗾 Ebeixen Strg+L                    | 10.0 |
|                       | 1115   |         |            |            |          |      |       |         |           |        |                             | Kanäle Den Dialog »Ebenen« anzeigen | .AP  |
|                       |        |         |            |            |          |      |       |         |           |        |                             |                                     |      |
|                       | isi.rm |         |            |            |          |      |       |         |           |        |                             | Histogramm                          |      |
| 📈 🔍 🛎 兴 🏐             |        |         |            |            |          |      |       |         |           |        |                             | Auswahleditor                       |      |
| ک 😥 🖉                 |        |         |            |            |          |      |       |         |           |        |                             | Navigation                          |      |
| A <b>-</b>            |        |         |            |            |          |      |       |         |           |        |                             | 为 Journal                           |      |
|                       |        |         |            |            |          |      |       |         |           |        |                             | 🔉 Zeiger                            |      |
| Pinsel d              |        |         |            |            |          |      |       |         |           |        |                             | <pre>chi Prüfpunkte</pre>           |      |
| Modus: Normal 💌       |        |         |            |            |          |      |       |         |           |        |                             | 🗐 Earben                            | roi  |
| Deckkraft: 100.0      |        |         |            |            |          |      |       |         |           |        |                             |                                     |      |
| Pinsel:  Circle (11)  |        |         |            |            |          |      |       |         |           |        |                             | Muster Umschalt+Strg+P              |      |
| Skalieren: 1.00       |        |         |            |            |          |      |       |         |           |        |                             | Farbverläufe Strg+G                 |      |
| 🛨 Pinseldynamik       |        |         |            |            |          |      |       |         |           |        |                             |                                     |      |
| 🗌 Verblassen          |        |         |            |            |          |      |       |         |           |        |                             | Ablagen                             |      |
| 🔲 Zittern hinzufügen  |        |         |            |            |          |      |       |         |           |        |                             |                                     |      |
| Steigernd             |        |         |            |            |          |      |       |         |           |        |                             |                                     |      |
| Farbe aus Farbverlauf |        |         |            |            |          |      |       |         |           |        |                             | Vorlagen                            |      |
| Mi                    | e Eve  |         |            |            |          |      |       |         |           |        |                             | د <u>W</u> erkzeuge                 |      |
|                       | e LXU  |         |            |            |          |      |       |         |           |        |                             | 🛕 Eehlerausgabe                     |      |
|                       |        |         |            |            |          |      |       |         |           |        |                             |                                     |      |
|                       |        |         |            |            |          |      |       |         |           |        |                             |                                     |      |

GIMP Anleitung: Zuscheiden, respektive vorher geschickten Hintergrund wählen!

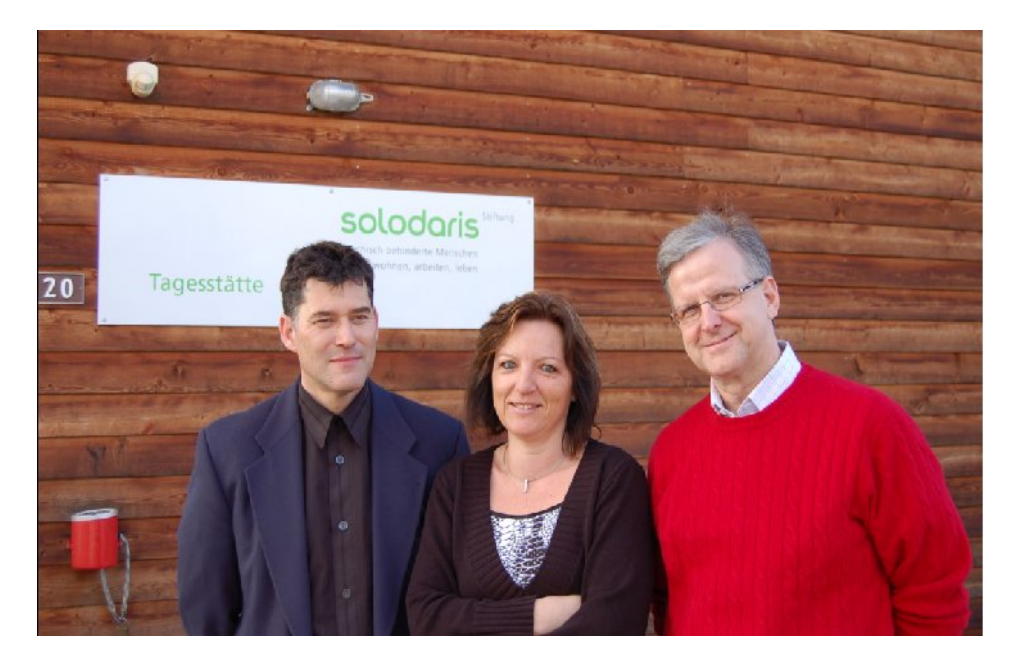

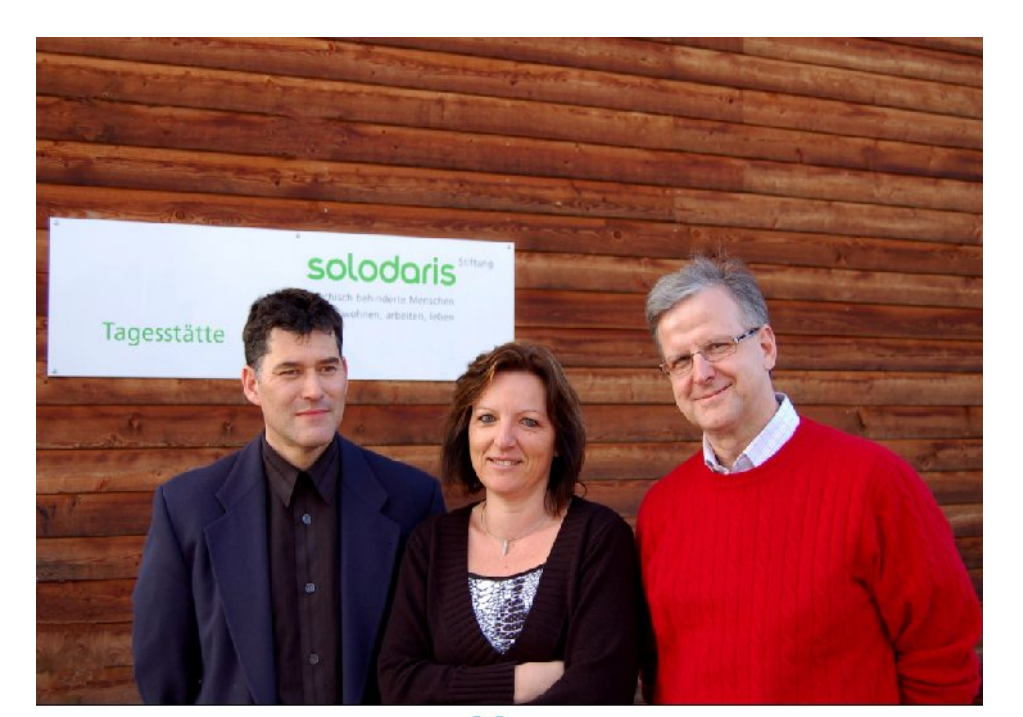

Das neue Plakat war bei dieser Foto wichtig! Die vier Objekte mussten nachträglich weg! Die Wahl des Hintergrund (Objekte und Farben ist sehr wichtig und kann Arbeit ersparen!) Manchmal reicht zuschneiden!

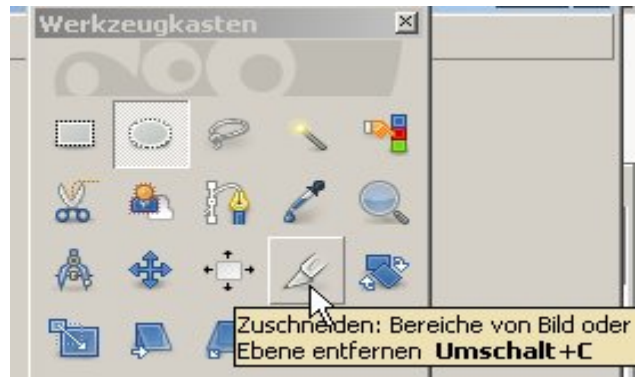

Messer anwählen, Bereich aufziehen und Return! (oder oben/links/rechts/unten Bereich schieben!

Unerwünschte Objekte Stempel anklicken, dann CTRL – Farbe aufnehmen im Nahbereich aufnehmen und , wegstempeln! Evt. mit Wischfinger nachhelfen.

# **Entfernen rote Augen**

Erstes rote Auge markieren mit Werkzeug Kreis!

| 📽 Rote Augen entfernen   | ×         |
|--------------------------|-----------|
|                          |           |
| ▼                        |           |
| Vorschau 🔍 🗨             |           |
| <u>S</u> chwellwert:     | 84 🕂      |
| <u>H</u> ilfe <u>Q</u> K | Abbrechen |
| A STATE                  | they are  |
| and the second           |           |
| a second                 |           |
|                          |           |
| 10 20 17                 |           |
|                          |           |

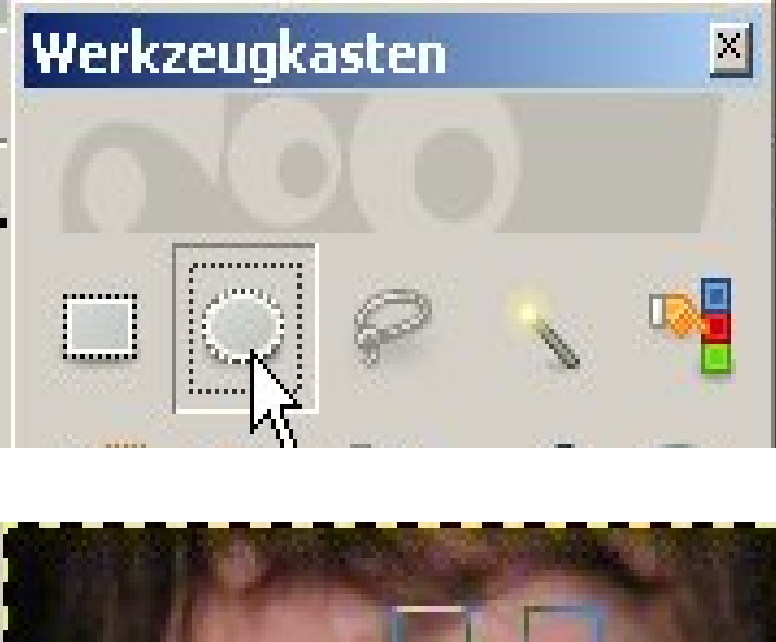

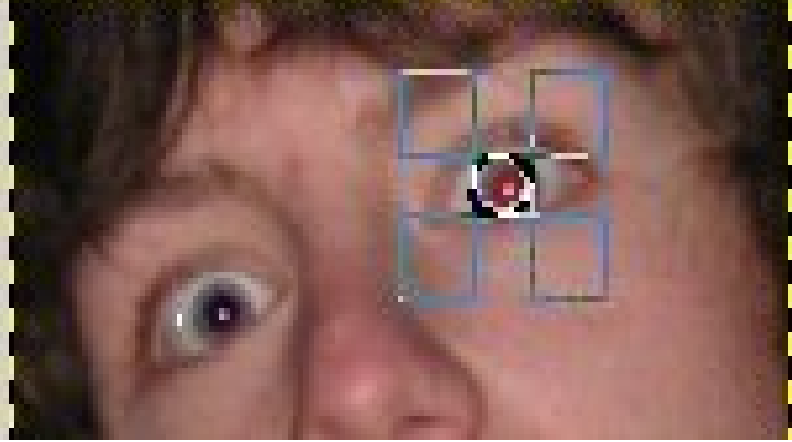

Vorher mit ++ vergrössern, dann hat man alle markiert!!! FILTER / VERBESSERN / ROTE AUEGEN ENTFERNEN 2. Auge markieren und CTR+F zum Wiederholen!

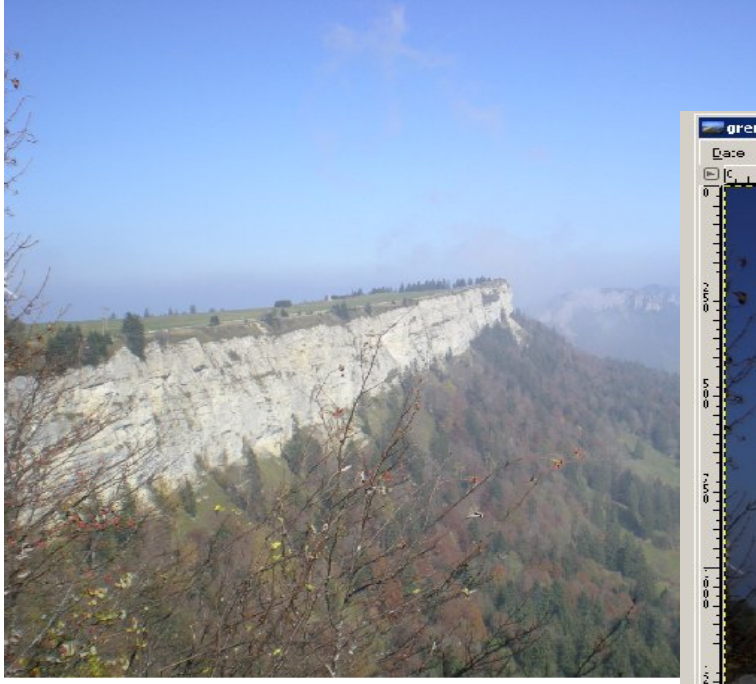

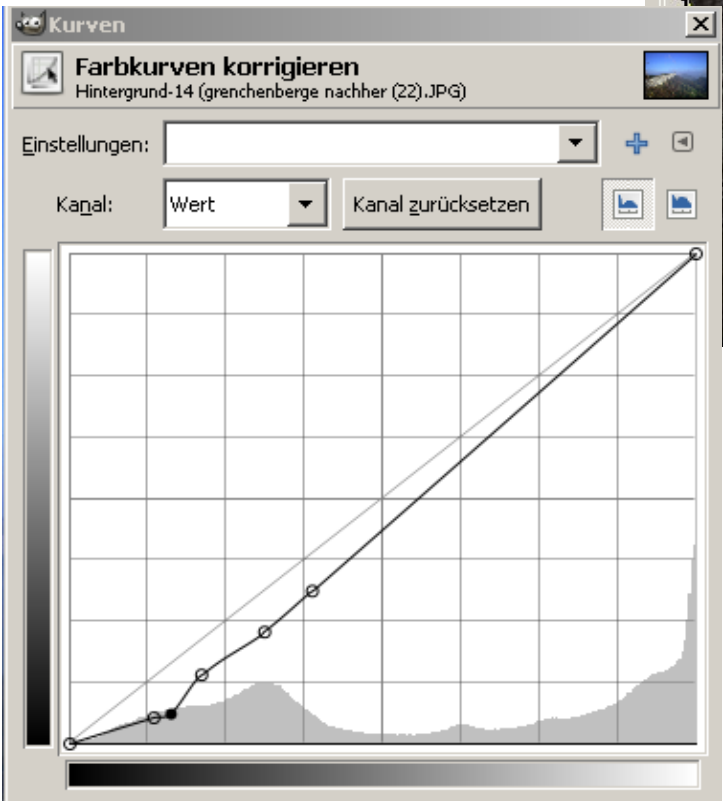

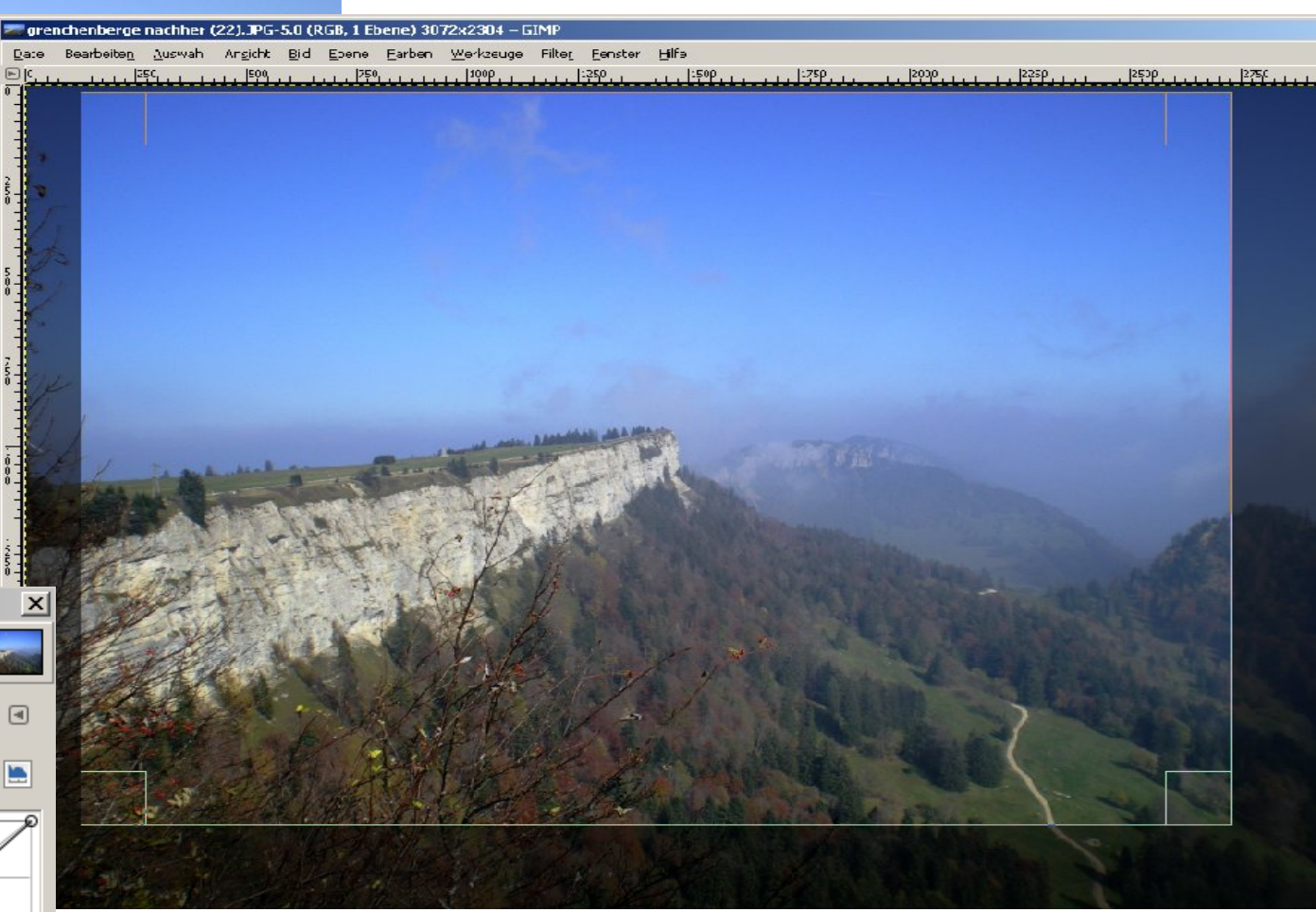

Besser als Farben / Helligkeit/Kontrast ist in der Praxis, für semiproffessionelle Resultate

FARBEN / KURVEN Kurve langsam nach unten ziehen, experimentieren! Die Bildformate von Papierbildern orientierten sich lange am Kleinbildformat (24 mm × 36 mm). So entstanden Formate wie 7 cm × 10 cm) oder 9×13 als Vergrößerungsformate, oder die "Weltpostkarte" mit 10,5 cm × 14,8 cm (DIN A6). Alle diese Formate entsprechen weder dem Negativformat von 3:2 noch dem bei vielen Digitalkameras üblichen Format von 4:3. Dementsprechend müssen die Fotovorlagen vor dem Druck angepasst werden. In guten Laboren kann angegeben werden, ob bei nicht passendem Format die Papierbilder beschnitten werden sollen. ... und wie immer üben und Buch kaufen oder Kurs besuchen, das gilt auch für OSS! Wir helfen Ihnen dabei: **KMU und Lehrerfortbildung, übliche Konditionen! www.userhelp.ch** 

#### Printscreeens, gute Einführungen zu Openoffice und GIMP auf http://www.educahelp.ch

educahelp.ch Workshop Tour-de-Suisse

#### 1. Bildgrösse verändern

#### 1.1 Druckgrösse einstellen

Die Druckgrösse eines Bildes wird durch die relative Auflösung definiert. Die Änderung der Druckgösse eines Bildes ändert nicht die absolute Auflösung eines Bildes.

So können Sie in Gimp die Druckgrösse eines Bildes auslesen oder verändern:

- Klicken Sie im Menü Bild auf Druckerösse.

- Èine kleinere Auflösung ergibt ein grösseres Bild, da sich die Pixelauflösung nicht ändert. Sie ändert die Punkte pro Inch, die gedruckt werden.

| 🖾 Druckauflösung des Bildes ändern                       |  |  |  |  |  |  |  |
|----------------------------------------------------------|--|--|--|--|--|--|--|
| Druckauflösung des Bildes ändern<br>Humptack Whate.jpg-1 |  |  |  |  |  |  |  |
| Druckgröße                                               |  |  |  |  |  |  |  |
| <u>B</u> reite: 270.93                                   |  |  |  |  |  |  |  |
| Höh <u>e</u> : 203.20 🖕 Millimeter 💌                     |  |  |  |  |  |  |  |
| ∐-Auflösung: 96.001                                      |  |  |  |  |  |  |  |
| Y-Auflösung: 96.001 🚽 🎽 Pixel/in 💌                       |  |  |  |  |  |  |  |
| Hilfe Zurücksetzen <u>O</u> K <u>A</u> bbrechen          |  |  |  |  |  |  |  |
| Gime 1                                                   |  |  |  |  |  |  |  |

#### 1.2 Bildgösse ändern

Mit der Bildgrösse ändern Sie die absolute Auflösung (Pixelzahl) des Bildes. Dies führt, vor allem bei einer Vergrösserung, immer zu einem Qualitätsverlust.

- Klicken Sie im Menü Bild auf Bild skaueren.
- Die Verkettung der Werte kann durch Klick auf das KETTENSYMBOL aufgehoben werden. Dies führt aber bei Änderung der Werte zu einer Bildverzerrung.
- Bei Änderungen in der X/Y-Aurlösune ändern Sie die Anzahl der Pixel pro Inch. Die Bildgrösse in Pixel bleibt gleich, da aber pro Inch mehr resp. weniger Pixel verteilt werden, ändert sich die Breite und Höhe in Millimeter.
- Stellen Sie die Qualität der Interpolation ein: Keine = schnell, bei Vergrösserung werden Pixel dupliziert, bei Verkleinerung gelöscht. Linear = Die Pixel werden neu berechnet. Kubisch = sehr gute Interpolation, vor allem beim Verkleinern. Sinc = die beste Interpolationsmethode.

🖾 Bild skalieren Bild skalieren Ma Humpback Whale.jpg-1 Bildgröße Breite: 由024 Höhe: 768 Pixel • 1024 × 768 Pixel X-Auflösung: 96.000 Y-Auflösung: 96.000 Pixel/in Qualität Interpolation: Kubisch • Hilfe Zurücksetzen Skalieren Abbrechen